**FinanceMission World** 

## Conseils et astuces Guide de démarrage pratique

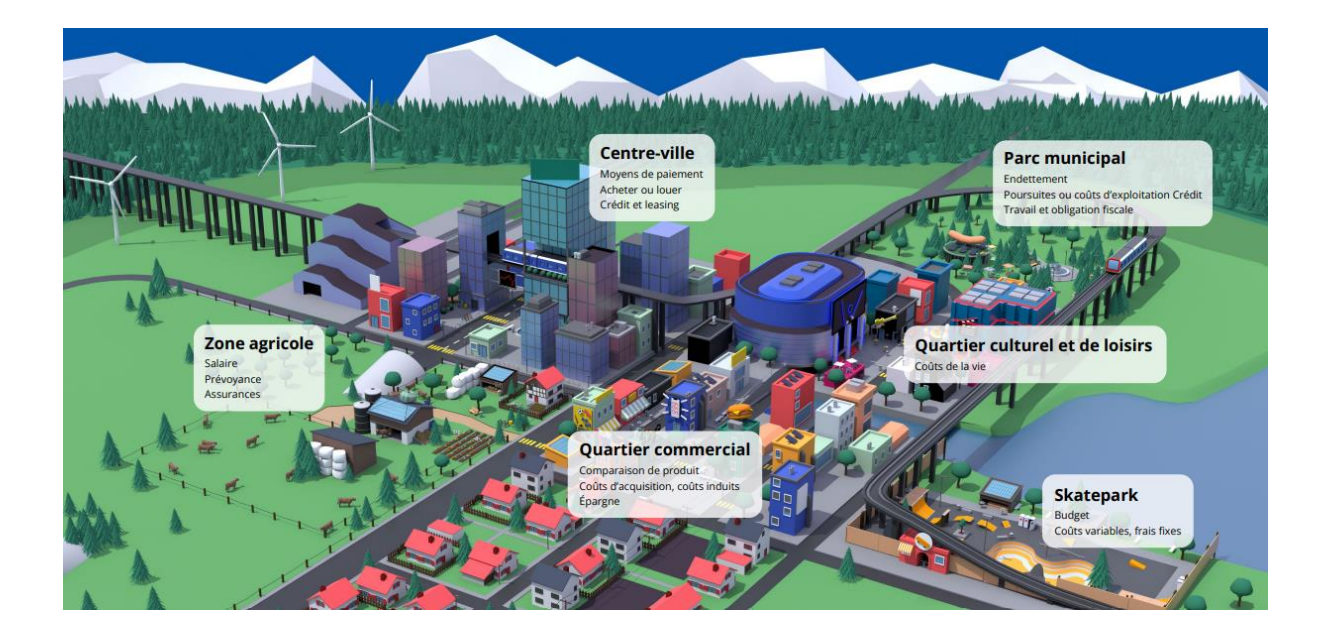

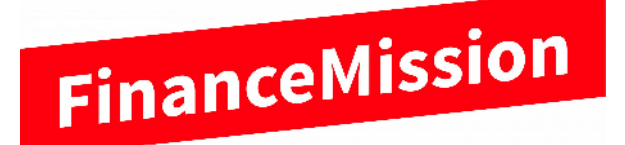

www.financemissionworld.com

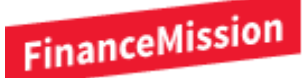

C'est formidable que vous ayez décidé d'utiliser FinanceMission World dans votre classe. Merci !

FinanceMission World est un environnement d'apprentissage qui vous permet à vous, enseignant·e, d'attribuer des tâches liées à l'éducation financière à vos élèves par le biais d'un tableau de bord. Les élèves peuvent se déplacer dans ce cadre de manière autonome, en accomplissant leurs tâches et en progressant à leur propre rythme. En tant qu'enseignant·e, vous pouvez suivre les progrès de chaque élève et apporter votre soutien là où c'est nécessaire. Le « World » a été élaboré par une équipe spécialisée de six personnes, dont des enseignant·es et un économiste.

Les tâches d'apprentissage sur le thème des « compétences financières » ont été développées sur la base des directives des différents plans d'études, LP21, PER et piano di studio.

Pour que vous et vos élèves puissiez explorer le monde FinanceMission World et acquérir des connaissances précieuses sur la gestion de l'argent, il est nécessaire de vous inscrire, ainsi que votre classe, sur la plateforme. Pour vous assurer que l'inscription et le travail dans le « World » fonctionne le mieux possible, voici quelques éléments clés pour l'enregistrement sur la plateforme.

Nous vous souhaitons beaucoup de plaisir dans l'exploration de FinanceMission World !

#### Inscription et login

| Login                            | Login : https://financemissionworld.com/dashboard                                                                                                    |  |  |  |  |
|----------------------------------|----------------------------------------------------------------------------------------------------|--|--|--|--|
|                                  | Bienvenue         Entrez wotre adresse e-mail et votre mot de passe pour accéder au tableau de bord des enseignant es.         Idresse e-mail         Idresse e-mail         Mot de passe         Connexion         Enseigistement Béintialiser mon mot de passe                                                                                                    |  |  |  |  |
|                                  | En tant qu'enseignant·e, vous pouvez vous inscrire ici avec votre adresse de<br>courriel, en sélectionnant « Enregistrement » en bas à gauche dans la fenêtre<br>verte « Bienvenue ».                                                                                                    |  |  |  |  |
|                                  | L'adresse électronique doit être confirmée (vous recevrez un lien de confirmation par courriel, cela peut prendre jusqu'à 1 heure selon votre fournisseur).                                                                                                    |  |  |  |  |
|                                  | Vous pouvez ensuite saisir un mot de passe.                                                                                                    |  |  |  |  |
|                                  | Let gene         Let gene         Let gene |  |  |  |  |
| Enseignant∙e<br>Créer une classe | Créer une classe : <u>https://financemissionworld.ch/dashboard/classes/</u> <ul> <li>Saisir les noms des élèves sous forme de liste</li> </ul>                                                                                                    |  |  |  |  |

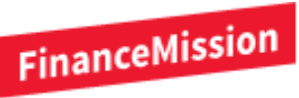

|              | <ul> <li>Les noms d'utilisateur · trices et les mots de passe sont générés par le système</li> <li>Exporter la liste de classe (exporter les données d'accès)</li> <li> <sup>↓</sup> Conseil : enregistrez la liste des noms d'utilisateur · trices et des mots de passe des élèves. Les mots de passe ne sont visibles dans le système que pendant 15 minutes.     </li> <li>Transmettre les noms d'utilisateur · trices et les mots de passe aux élèves     </li> </ul>                                                                                                    |  |  |  |
|--------------|----------------------------------------------------------------------------------------------------|--|--|--|
| Login élèves | Les élèves peuvent désormais se connecter avec leur login :<br><u>https://financemissionworld.ch</u> (Login)<br>Sous « Courriel », il faut saisir le nom d'utilisateur·trice généré par le<br>système (par exemple laura.extra.555), ainsi que le mot de passe initial. Les<br>deux sont communiqués aux élèves par l'enseignant·e.<br>Remarque : les élèves ne peuvent pas s'inscrire eux-mêmes. L'enseignant·e<br>doit inscrire la classe avec les élèves.                                                                                                    |  |  |  |
|              | Bienvenue à<br>FinanceMission World<br>Use, vetre dans la ville Découve la, résona les<br>correctes, collecte des tiero Bucket change to<br>sourcar, cogure de régérènce et douisers un tiere. Et<br>surdar, capare en socialité dans la gastion de les finances<br>Despréseres, douiset a historie Et<br>surdare et anuse toi bier!         Gapre de régérènce et douiser toi bier!         Marge de régérènce et douiser toi bier!         Marge de régérènce et douiser toi bier!         Marge de régérènce et douiser toi bier!         Marge de régérènce et douiser toi bier!         Marge de régérènce et douiser toi bier!         Marge de régérènce et douiser toi bier!         Marge de régérènce et douiser toi bier!         Marge de régérènce et douiser toi bier!         Marge de régérènce et douiser toi bier!         Marge de régérènce et douiser toi bier!         Marge de passe         Sconnecter comme visiteur         Neur d'utilisateur trice<br>sconnecter comme visiteur         Neur de passe         Les élèves ne peuvent pas réinitialiser le mot de passe.         L'enseignant peut réinitialiser le mot de passe.         Où : les élèves ont la possibilité de jouer en tant que visiteurs, mais dans ce<br>cas, toutes les réponses saisies ainsi que le score seront perdues au moment<br>de quitter le jeu. |  |  |  |

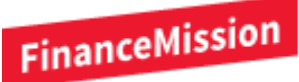

### Accès à la plateforme d'apprentissage en ligne

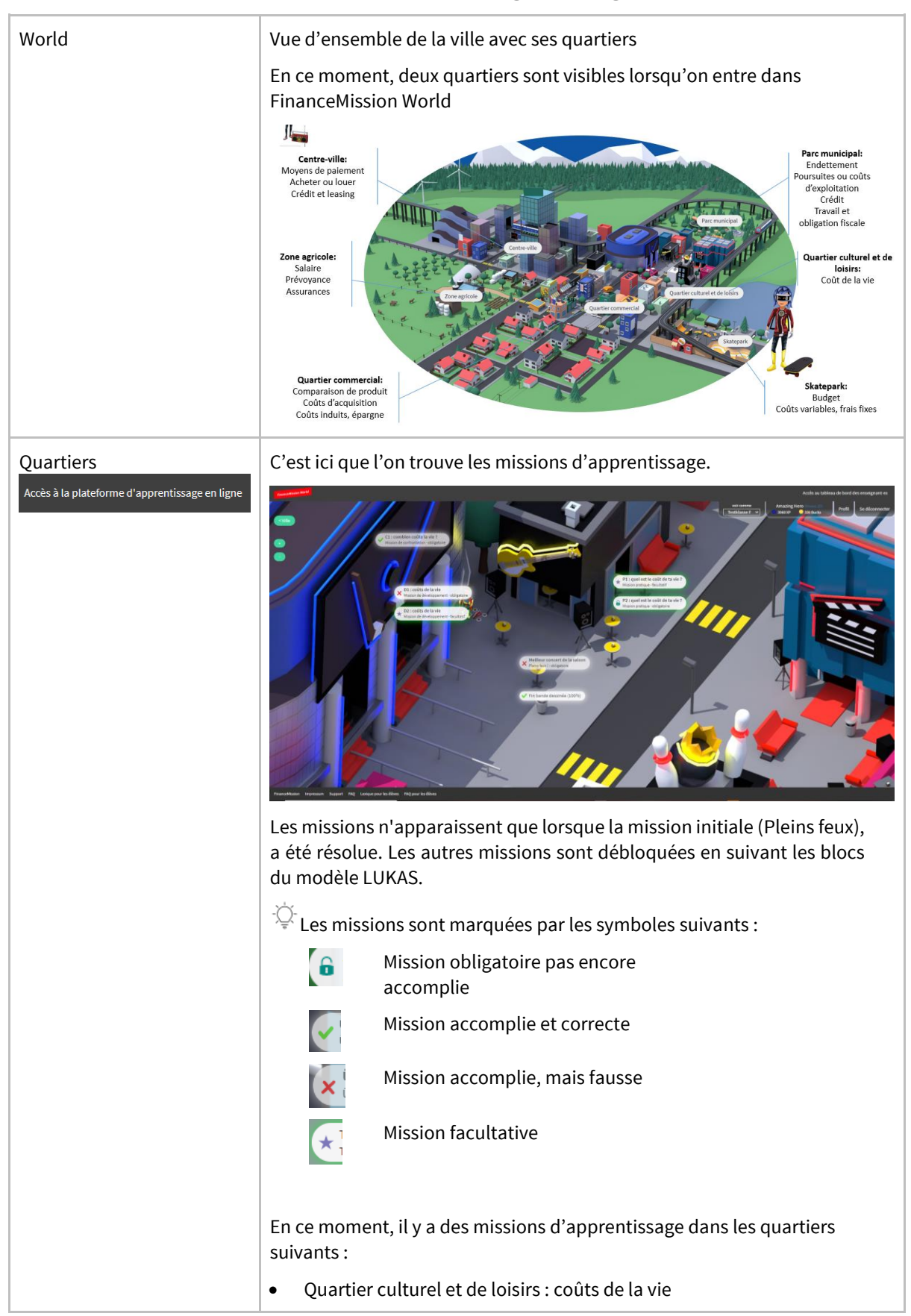

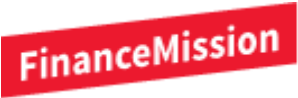

| <ul> <li>Skatepark : budget, coûts variables et frais fixes</li> <li>Centre-ville : Méthodes de paiement, louer-acheter, Crédit-Leasing</li> <li>Quartier commercial : Comparaisons de produits, coûts d'acquisition et coûts induits, épargne</li> <li>Zone agricole : Salaire, prévoyance, assurances</li> <li>Parc municipal : Endettement, poursuites, crédit à la consommation, types de dettes, travail et obligation fiscale</li> </ul> |
|----------------------------------------------------------------------------------------------------|
|----------------------------------------------------------------------------------------------------|

### Tableau de bord des enseignants

| Tableau de bord    | Avec Introduction des quartiers Parc<br>introduction des quartiers Parc<br>introduction des quartiers Parc<br>introduction des quartiers Parc<br>introduction des quartiers Parc<br>introduction des obsectifs<br>introduction des quartiers Parc<br>introduction des quartiers Parc<br>interviewer des parces<br>interviewer des parces<br>interv |  |  |  |  |
|--------------------|----------------------------------------------------------------------------------------------------|--|--|--|--|
|                    | <ul> <li>Missions à niveaux différenciés</li> <li>Choix des missions configurable<br/>individuellement par classe</li> <li>Missions conçues avec différencies</li> <li>Missions conçues avec différencies</li> </ul>                                                                                                    |  |  |  |  |
| Aperçu des classes | Aperçu des classes Configuration du quartier Malériel d'enseignement Compte Accès à la plateforme d'apprentissage en ligne                                                                                                    |  |  |  |  |
|                    | Aperçu des classes                                                                                                    |  |  |  |  |
|                    | Les informations sur la classe et les évaluations de la progression du travail pour la classe ou par élève sont affichées ici.                                                                                                    |  |  |  |  |
|                    | Aperçu des classes                                                                                                    |  |  |  |  |
|                    | 1AB<br>Goldach-Deutsch                                                                                                    |  |  |  |  |
|                    | 2 a<br>Neuenburg français                                                                                                    |  |  |  |  |
|                    | 上 Exporter les accès 🔹 Regarder l'analyse 📕 Réflexion + Ajouter un-e enseignant-e                                                                                                    |  |  |  |  |
|                    | L'évaluation montre les missions qui ont été accomplies par quartier.                                                                                                    |  |  |  |  |

# FinanceMission

| Aperçi                                                                                                    | u des classes Configuration du quartier Mat                                   | tériel d'enseignement Compte                                                                                  |                                                          |
|----------------------------------------------------------------------------------------------------|-------------------------------------------------------------------------------|----------------------------------------------------------------------------------------------------|----------------------------------------------------------|
| Évaluations<br>2 a                                                                                                    |                                                                               |                                                                                                    | Retour                                                   |
| Achèvement des q<br>Centre-ville<br>Moyens de palement, acheter c<br>crédit et leasing<br>Quartier culturel et de l<br>Coût de la vie<br>Zone agricole<br>Salarer, prévegance, assurance<br>Parc municipal<br>Crédit às consommation, type<br>travail et obligation fincale | juartiers                                                                     | 0/17<br>obligatove 0/8<br>0/11<br>obligatove 0/1<br>0/11<br>obligatove 0/10<br>0/18<br>obligatove 0/7<br>0/26 | 0 / <u>102</u>                                           |
| d'acquisition, coîts induits, ép<br>Skatepark<br>Budget, coîts variables, frais fi<br>Qui est imm<br>2 a<br>Neuenburg français                                                                                                    | ions sont accomplies<br>édiatement visible.                                   | o/19<br>etigenee 1/8                                                                                          | é ici par un point bleu<br>🜫 🗙                           |
| ⊥ Exporter les accès                                                                                                    | • Regarder l'analyse                                                          | Réflexion                                                                                                    | + Ajouter un e enseignant e<br>s.mueller-hefti@mail.ch × |
| Éiève                                                                                                    | Pseudonyme Hero                                                               | Niveau<br>scolaire                                                                                            |                                                          |
| <u>Mueller Niklas</u>                                                                                                    | •                                                                             | 1                                                                                                    | Éditez Désactiver                                        |
| Configuration<br>Sous <i>« Configu</i><br>• Voir quels o<br>Sélectionne                                                                                                    | <b>des quartiers</b><br><i>ration du quartier »</i><br>quartiers est visibles | vous pouvez                                                                                                   |                                                          |

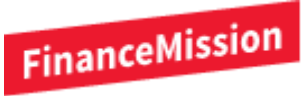

| Configu                                                                                           | ration du c                                                                                     | quartier                                                        |                          |                 |                 |           |
|---------------------------------------------------------------------------------------------------|-------------------------------------------------------------------------------------------------|-----------------------------------------------------------------|--------------------------|-----------------|-----------------|-----------|
| Vous pouvez gérer les<br>disponibles pour que                                                     | exercices et les quartiers ici. Le<br>les élèves puissent les consulte                          | es exercices ou quartiers activés seront<br>er et les modifier. |                          |                 |                 |           |
| 1AB<br>Goldach - Deut                                                                             | cħ                                                                                              |                                                                 |                          |                 |                 | +         |
| 2 a<br>Neuenburg fra                                                                              | nçais                                                                                           |                                                                 |                          |                 |                 | ×         |
| Quartie                                                                                           | :r                                                                                              | Sujet                                                           | actif                    |                 |                 |           |
| Centre-1                                                                                          | rille                                                                                           | Moyens de paiement, acheter ou loue<br>crédit et leasing        | er, oui                  | Configu         | ration du quart | er        |
| Quartie                                                                                           | culturel et de loisirs                                                                          | Coût de la vie                                                  | oui                      | Configu         | ration du guart | <u>er</u> |
| Zone ag                                                                                           | ricole                                                                                          | Salaire, prévoyance, assurances                                 | oui                      | Configu         |                 | ler       |
| Skatepar<br>Budget, c                                                                             | <b>k</b><br>Oûts variables, f<br><sup>4ontrer le quartier?</sup>                                | frais fixes · 2 a                                               | Rétablir les va          | aleurs par défa | aut En          | Retour    |
| Est<br>actif                                                                                      | Nom                                                                                             |                                                                 | Туре                     | Niveau          | Obligatoire     |           |
|                                                                                                   |                                                                                                 |                                                                 |                          |                 | L1 L2           | L3        |
|                                                                                                   | 360° au skatepark<br>Pleins feux ! · Budget                                                     |                                                                 | Pleins feux !            | •               |                 |           |
|                                                                                                   | Fin de la bande dessiné<br>Résolution · Budget                                                  | ée                                                              | Résolution               | Г               |                 | <u> </u>  |
|                                                                                                   | MC : je nage dans l'arge<br>Texte - Budget, coûts variab                                        | ent<br>Ies, frais fixes                                         | Mission de confrontation |                 | •               |           |
|                                                                                                   |                                                                                                 |                                                                 |                          |                 |                 |           |
|                                                                                                   |                                                                                                 |                                                                 |                          |                 |                 |           |
| Matériel d'                                                                                       | enseigneme                                                                                      | nt                                                              |                          |                 |                 |           |
| Vous trouve                                                                                       | erez ici différe                                                                                | ents matériels d'é                                              | enseigneme               | nt, co          | mme             | :         |
| <ul> <li>Ma</li> <li>Ap</li> <li>Nu</li> <li>Lez</li> <li>Lec</li> <li>Exc</li> <li>Ca</li> </ul> | nuel pour le c<br>erçu des miss<br>ancier de mo<br>kique<br>çon types<br>ercices avec s<br>bior | corps d'enseigne<br>sions<br>ts<br>colutions                    | ement                    |                 |                 |           |

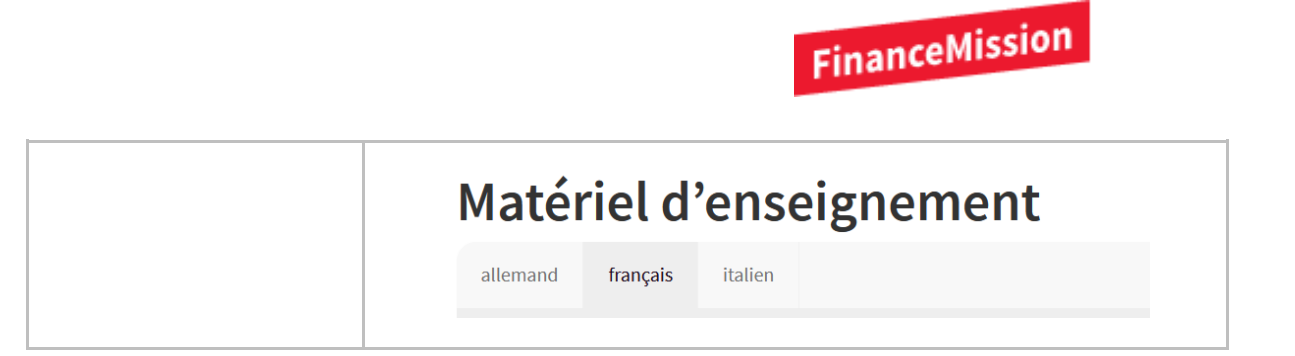

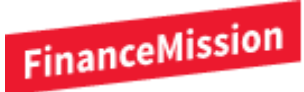

### Évaluation et configuration

Dans cette section, nous allons vous présenter les différents domaines de l'évaluation ainsi que la configuration des différents quartiers et vous expliquer certains éléments plus en détails.

#### Évaluation

| Que signifie<br>évaluation ?      | • L'évaluation vous indique les progrès de vos élèves.                                |                                                                                                  |                                                                 |                                                                                                    |  |
|-----------------------------------|---------------------------------------------------------------------------------------|--------------------------------------------------------------------------------------------------|-----------------------------------------------------------------|----------------------------------------------------------------------------------------------------|--|
| evaluation .                      | Classe test Annir<br>Neuchâtel -français                                              | Regarder l'analyse                                                                               |                                                                 | <ul> <li>★</li> <li>Ajouter un•e enseignant•e</li> <li>patricia.zingg@financemission.ch ×</li> </ul> |  |
|                                   | • Vous trouve<br>Sélectionne                                                          | erez le résultat d'évalu<br>er la classe correspond                                              | ation sous : Aperçı<br>ante → Bouton Af                         | u des classes →<br>ficher le dépouillement.                                                          |  |
|                                   | Élève                                                                                 | Pseudonyme Hero                                                                                  | Niveau<br>scolaire                                              |                                                                                                    |  |
|                                   | Anna Höfner                                                                           | Anna                                                                                             | 2                                                               | Éditez Désactiver                                                                                    |  |
|                                   | <u>Carla Weber</u>                                                                    | Carla                                                                                            | 2                                                               | Éditez Désactiver                                                                                    |  |
|                                   | • Si un ou ur accomplie.                                                              | ne élève présente ici u                                                                          | n point <b>bleu</b> : <b>une</b>                                | e nouvelle mission a été                                                                             |  |
| Missions traitées<br>par quartier | <ul> <li>Vous trouve</li> <li>Il vous ind<br/>entière a ré<br/>128 de tout</li> </ul> | erez tout d'abord un ap<br>ique ainsi en pourcen<br>solues par quartier. Ce<br>ses les missions. | perçu de la progres<br>tage le nombre d<br>ette classe a à prés | ssion de toute la classe.<br>e missions que la classe<br>sent résolu 3 exercices de                  |  |
|                                   | Achèvement des quartie                                                                | rs                                                                                               |                                                                 |                                                                                                    |  |
|                                   | <b>Centre-ville</b><br>Moyens de paiement, acheter ou louer,<br>crédit et leasing     | •                                                                                                | 2 / 34<br>obligatoire: 2 / 16                                   |                                                                                                    |  |
|                                   | Quartier culturel et de loisirs<br>Coûts de la vie                                    | (                                                                                                | 1/22<br>obligatoire: 1/10                                       | 3 / <u>1</u> 28                                                                                      |  |
|                                   | Quartier commercial<br>Comparaison de produits<br>Skatepark                           |                                                                                                  | 0 / 34<br>obligatoire: 0 / 14<br>0 / 38                         |                                                                                                    |  |
|                                   | Budget                                                                                |                                                                                                  | obligatoire: 0 / 16                                             |                                                                                                    |  |
|                                   |                                                                                       |                                                                                                  |                                                                 |                                                                                                    |  |
|                                   |                                                                                       |                                                                                                  |                                                                 |                                                                                                    |  |

| Missions traitées<br>par élève | <ul> <li>Après la vue d<br/>chaque élève.</li> </ul>                                                                                                    | 'ensemble de la d                                                                                                    | classe, vous                                                                                                    | trouverez le                                                                                                | s progrès ré                                                                                  | alisés par                                                                     |
|--------------------------------|----------------------------------------------------------------------------------------------------|----------------------------------------------------------------------------------------------------|----------------------------------------------------------------------------------------------------|----------------------------------------------------------------------------------------------------|-----------------------------------------------------------------------------------------------|--------------------------------------------------------------------------------|
|                                | <ul> <li>La première o<br/>indiquent les p</li> </ul>                                                                                                    | colonne indique<br>progrès par quarti                                                                                                    | les progrè<br>ier.                                                                                                    | es généraux,                                                                                                | les colonn                                                                                    | es 3 à 6                                                                       |
|                                | Élève                                                                                                    | Global                                                                                                    | Centre-ville                                                                                                    | Quartier culturel<br>et de loisirs                                                                          | Quartier<br>commercial                                                                        | Skatepark                                                                      |
|                                | Anna Höfner (Anna)                                                                                                    | 3 / 64<br>obligatoire: 3 / 28                                                                                                    | 2 / 17<br>obligatoire: 2 / 8                                                                                                   | 1/11<br>obligatoire:1/5                                                                                     | 0 / 17<br>obligatoire: 0 / 7                                                                  | 0 / 19<br>obligatoire: 0 / 8                                                   |
|                                | <u>Carla Weber (Carla)</u>                                                                                                    | 7 / 64<br>obligatoire: 6 / 28                                                                                                    | 4 / 17<br>obligatoire: 3 / 8                                                                                                   | 3 / 11<br>obligatoire: 3 / 5                                                                                | 0 / 17<br>obligatoire: 0 / 7                                                                  | 0 / 19<br>obligatoire: 0 / 8                                                   |
|                                | <ul> <li>Exemple : Ann<br/>Höfner a résolu</li> <li>2 des mission<br/>quartier cultur</li> <li>En principe, v<br/>résolue, si vou<br/>Compte → Les<br/>vous ne souha</li> </ul> | na Höfner et Carla<br>u 3 missions sur u<br>ns dans le quarti<br>rel et de loisirs (cc<br>ous recevez en o<br>us l'avez configur<br>s notifications so<br>itez pas recevoir o | Weber ont<br>n total de 64<br>er Centre-vo<br>olonne 4).<br>outre <b>un co</b><br>é ainsi. Vou<br>nt-elles act<br>de courriel. | résolu de nou<br>4, Carla 7 (colo<br>ville (colonne<br><b>urriel</b> à chae<br>us trouverez<br>ives → Oui o | ivelles missio<br>onne 1). Ann<br>e 3), Carla 3<br>que nouvello<br>cette possib<br>u décochez | ons. Anna<br>a a résolu<br>3 dans le<br>e mission<br>vilité sous<br>la case si |
| Évaluation pour<br>un∙e élève  | <ul> <li>Si vous souhai<br/>cliquer sur les</li> </ul>                                                                                                    | itez voir commen<br>différents noms.                                                                                                    | t un élève é                                                                                                    | evolue concrè                                                                                               | etement, vou                                                                                  | is pouvez                                                                      |
|                                | Évaluations                                                                                                    |                                                                                                    |                                                                                                    | Г                                                                                                    |                                                                                               |                                                                                |
|                                | Carla Weber · Carla                                                                                                    |                                                                                                    |                                                                                                    | L                                                                                                    | Retour à Classe test a                                                                        | Annina                                                                         |
|                                | Achèvement des quartiers<br>Centre-ville<br>Moyens de paiement, acheter ou louer,                                                                                               |                                                                                                    | 4/17<br>obligatoire: 3/8                                                                                                    |                                                                                                    |                                                                                               |                                                                                |
|                                | Quartier culturel et de loisirs                                                                                                    |                                                                                                    | 3/11                                                                                                    |                                                                                                    | 7/6/                                                                                          |                                                                                |
|                                | Coûts de la vie                                                                                                    |                                                                                                    | obligatoire: 3 / 5                                                                                                    |                                                                                                    | / / 04<br><sub>fini</sub>                                                                     | F                                                                              |
|                                | Comparaison de produits                                                                                                    |                                                                                                    | obligatoire: 0 / 7                                                                                                    |                                                                                                    |                                                                                               |                                                                                |
|                                | Skatepark<br>Budget                                                                                                    |                                                                                                    | 0/19<br>obligatoire: 0/8                                                                                                    |                                                                                                    |                                                                                               |                                                                                |
| Exemple Carla                  | <ul> <li>Pour Carla Wel<br/>Skatepark et a<br/>droite le pourc</li> <li>En cliquant sur<br/>à la classe.</li> <li>Si yous faites c</li> </ul>                                   | ber, vous voyez pa<br>au quartier Centra<br>centage des missi<br>r le bouton rouge<br>défiler vers le bas                                                                     | ar exemple<br>e commerc<br>ons qu'elle<br>(Retour à la                                                                         | qu'elle a acco<br>ial. Vous pou<br>a accomplies<br>a classe test a<br>z les différent                       | ompli des mi<br>ivez égalemo<br>a u total.<br>Annina), vou                                    | issions au<br>ent voir à<br>s revenez                                          |
| Weber                          | <ul> <li>En haut (en rou</li> </ul>                                                                                                    | uge), vous pouvez                                                                                                    | z <b>passer</b> d'ι                                                                                                    | in quartier à                                                                                               | l'autre.                                                                                      |                                                                                |

FinanceMission

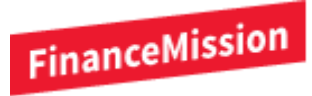

|                           | Centre-ville Quartier culturel et de loisirs                                                                                                    |
|---------------------------|----------------------------------------------------------------------------------------------------|
|                           | En plein chaos financier (*)                                                                                                    |
|                           | victoire<br>207.3 seconds @ 22.02.2022 14:06                                                                                                    |
|                           | MC 1 : comment paies-tu ? (*)                                                                                                    |
|                           | 28.7 seconds @ 22.02.2022 14:07                                                                                                    |
|                           | • Avec le plus (marqué en bleu), vous pouvez ensuite examiner les différentes tâches de plus près.                                                                                                    |
| Missions<br>individuelles | • Vous voyez ici une mission qui a été mal accomplie :                                                                                                    |
|                           | ★ échec<br>25.4 seconds @ 22.02.2022 14:07                                                                                                    |
|                           | Tu as trouvé 2 des 6 groupes.<br>Chaussures de snowboard, ordinateur portable, vélo électrique                                                                                                    |
|                           | Rembourser une boisson à une collègue, jeu informatique, glace<br>TWINT                                                                                                    |
|                           | Chewing-gum, petits pains au kiosque pour la pause, parcomètre<br>bulletin de versement (facture)                                                                                                    |
|                           | Achat en ligne de chaussures, service vélo, cotisation de membre au club de volley-ball<br>carte de débit                                                                                                    |
|                           | Don pour une œuvre caritative, abonnement mobile, abonnement de musique en ligne<br>ordre permanent                                                                                                    |
|                           | Achat en ligne de vêtements, visite de villes, t-shirt original d'un club de football britannique<br>en espèces                                                                                                    |
|                           | <ul> <li>Vous voyez maintenant ce que l'élève a classé exactement et vous pouvez le comparer avec votre solution modèle.</li> <li>Avec cmd P (Mac) ou ctrl P (Windows), vous pouvez ensuite imprimer les pages correspondantes.</li> </ul> |

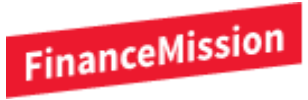

### Configuration des quartiers

| Que signifie<br>Configuration ? | <ul> <li>Dans la section<br/>désactiver certa<br/>obligatoires ou no</li> <li>Configurati</li> <li>Vous pouvez gérer les exercices</li> </ul> | <ul> <li>Configuration des quartiers », vo<br/>ines tâches pour vos classes et<br/>on.</li> <li>On du quartier</li> <li>et les quartiers ici. Les exercices ou quartiers activé</li> </ul> | ous pouvez activer ou<br>décider si elles sont           |
|---------------------------------|----------------------------------------------------------------------------------------------------|----------------------------------------------------------------------------------------------------|----------------------------------------------------------|
|                                 | disponibles pour que les élèves                                                                                                    | puissent les consulter et les modifier.                                                                                                    |                                                          |
|                                 | Classe test Annina<br>Neuchâtel français                                                                                                    |                                                                                                    | +                                                        |
|                                 | <ul> <li>L'activation rend</li> <li>Avec le plus (ma classe.</li> </ul>                                                                       | les missions ou les quartiers visibles<br>Irqué en rouge), vous accédez à la                                                                                                    | aux élèves.<br>configuration de votre                    |
| Configurer un<br>quartier       | <ul> <li>Une fois que vo<br/>s'affichent. Vous<br/>sur le bouton Co</li> </ul>                                                                | ous avez atteint la classe souhait<br>pouvez maintenant configurer un se<br>p <b>figurer le quartier</b> (en rouge).                                                                       | ée, tous les quartiers<br>ul quartier en <b>cliquant</b> |
|                                 | Quartier                                                                                                    | Sujet                                                                                                    |                                                          |
|                                 | Centre-ville                                                                                                    | Moyens de paiement, acheter ou louer, crédit et<br>leasing                                                                                                    | Configuration du quartier                                |
|                                 | Quartier culturel et de loisirs                                                                                                    | Coûts de la vie                                                                                                    | Configuration du quartier                                |
|                                 | Quartier commercial                                                                                                    | Comparaison de produits                                                                                                    | Configuration du quartier                                |
|                                 |                                                                                                    |                                                                                                    |                                                          |

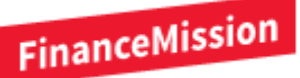

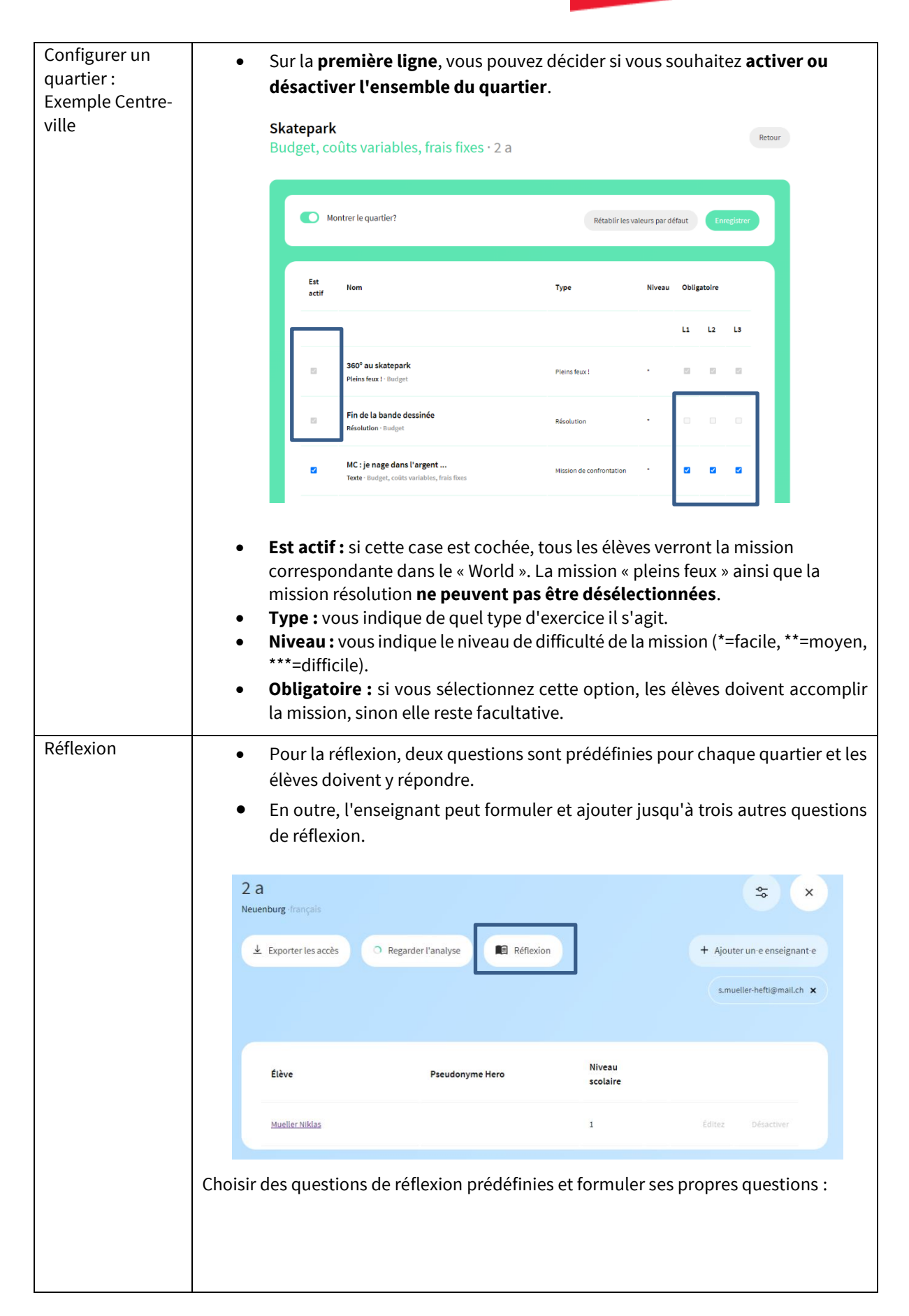

## FinanceMission

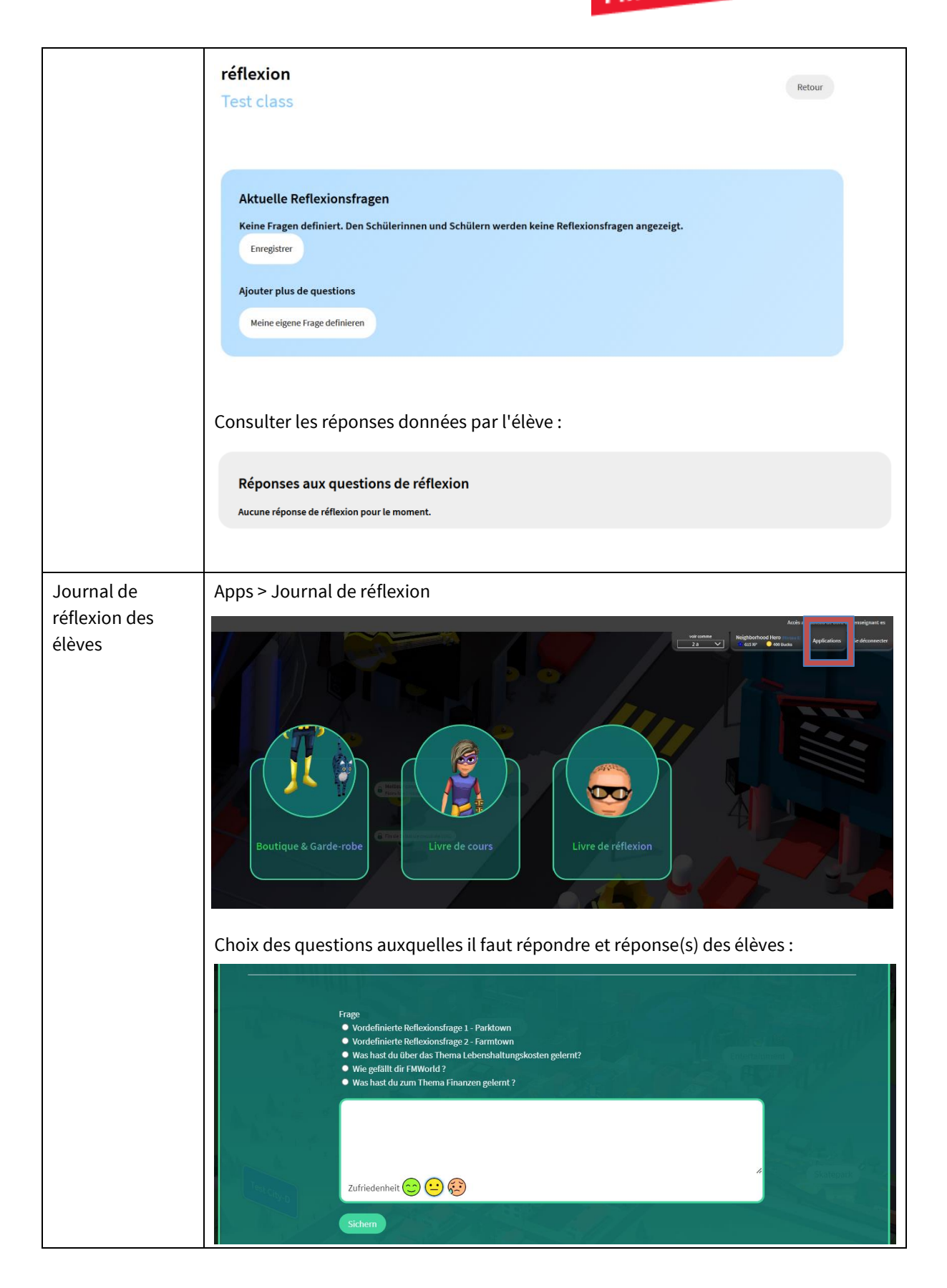

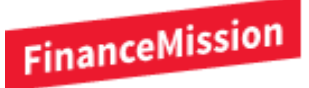

Nous serons heureux de répondre à toutes les questions que vous pourriez avoir pendant la phase de préparation :

⊠ support@financemission.ch

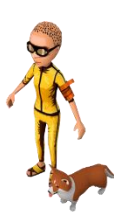